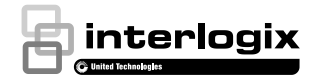

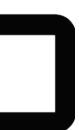

# UltraSync<sup>™</sup> Doorbell Camera Installation Guide

## Contents

| Product overview                  |    |
|-----------------------------------|----|
| Installation environment          |    |
| Camera description-front and rear | 5  |
| Camera description-sides and top  | 6  |
| Doorbell camera LED indicator     | 7  |
| Accessing the Micro SD card       | 8  |
| Installation Step 1               | 8  |
| Installation Step 2               | 9  |
| Installation Step 3               | 10 |
| Installation Step 4               | 11 |
| Getting started                   | 12 |
| Operating the doorbell            | 13 |
| Video two-way communication       | 13 |
| Live view                         | 13 |
| Playback                          | 13 |
| Recording                         | 14 |
| Alarm notification                | 14 |
| Add camera to the network via WPS | 14 |
| TruVision Device Manager          | 14 |
| Troubleshooting                   | 15 |
| -                                 |    |

## **Product overview**

This is the installation guide for the following UltraSync IP camera models:

- RS-3240 (1080p IP Wi-Fi Doorbell IR camera, US)
- RS-3241 (1080p IP Wi-Fi Doorbell IR camera, EMEA)

## Installation environment

When installing the product, consider these factors:

- Electrical: The doorbell camera may only be connected to a mechanical doorbell that uses 16-24 VAC power. The camera does not support digital doorbells.
- Included transformer: RS-3241 includes an input 230 VAC/50 Hz transformer. Contact a qualified electrician to properly wire the doorbell camera according to national and local wiring code.
- **Wi-Fi**: The doorbell camera is only compatible with 2.4 GHz networks. Ensure that the location planned for the installation of the camera is able to receive a -65 dBM or better Wi-Fi signal.
- Network: We recommend an upstream bandwidth of at least 768 kbps for each camera to connect to the internet.
- Ventilation: Ensure that the location planned for the installation of the camera is well ventilated.
- **Temperature:** Do not operate the camera beyond the specified temperature, humidity, or power source ratings. The operating temperature of the

camera is between -30 to +50  $^\circ C$  (-22 to 122  $^\circ F$ ). Humidity is below 90%.

- Moisture: Do not expose the camera to rain or moisture, or try to operate it in wet areas. Moisture can damage the camera and also create the danger of electric shock.
- Servicing: Do not attempt to service this camera yourself. Any attempt to dismantle this product invalidates the warranty and may also result in serious injury. Refer all servicing to qualified service personnel.
- **Cleaning**: Do not touch the sensor modules with fingers. If cleaning is necessary, use a clean cloth with some ethanol and wipe the camera gently.
- **Reflectivity**: Ensure that there is no reflective surface too close to the camera lens. The IR light from the camera may reflect back into the lens causing reflection.

## Camera description-front and rear

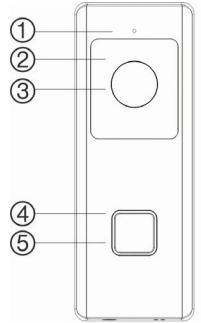

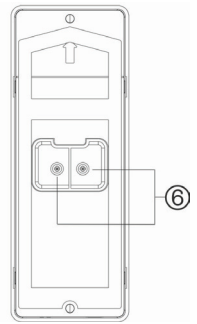

- 1. Microphone
- 2. IR (infrared) LED
- 3. Lens

- 4. LED indicator
- 5. Doorbell button
- 6. AC power terminal screws

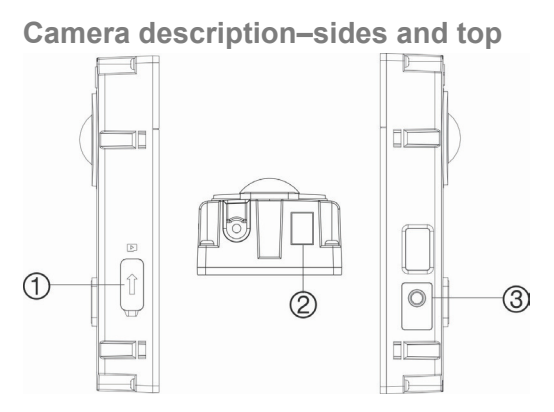

- 1. Micro SD card slot
- 3. WPS/RESET button

2. Speaker

### Doorbell camera LED indicator

The following table describes the doorbell camera LED behavior (see item 4 in "Camera description– front and rear" on page 5). The LED indicator can be turned on or off using the UltraSync SmartHome app.

| State                                 | Color    | Appearance    |
|---------------------------------------|----------|---------------|
| Power up                              | Blue/Red | Slow blinking |
| Temporary Wi-Fi<br>connection enabled | Blue     | Slow blinking |
| WPS in process                        | Blue     | Fast blinking |
| Camera connected                      | White    | Solid         |
| Camera not<br>connected               | Blue     | Solid         |
| Doorbell pressed                      | White    | Fast blinking |
| Doorbell answered                     | White    | Slow blinking |
| Motion detected                       | Green    | Solid         |

## Accessing the Micro SD card

A 16 GB Micro SD card is pre-installed in the camera. Micro SD cards with up to 128 GB of storage capacity can also be used.

**Note:** Video and log files stored on the Micro SD card can only be accessed using the UltraSync App when validated with the UltraSync Panel.

To access the Micro SD card slot, remove the cover on the side of the camera.

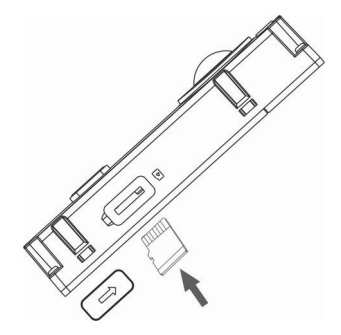

## **Installation Step 1**

Before mounting the doorbell camera:

- Ensure that the doorbell's power supply is shut off during the physical installation/camera mounting.
- Ensure that the existing doorbell has been removed with all wires disconnected.

## Installation Step 2

To mount the doorbell camera:

- With the rear of the doorbell assembly facing down, place your index fingers on top of the notches on the back of the faceplate and gently pull it straight back to remove it from the assembly.
- 2. Align the cable hole on the mounting template with the cable hole on the mounting surface.
- If mounting the doorbell on a stucco, concrete, or brick surface: Drill wall anchor holes according to the drill template using the appropriate drill bit. Press each anchor into the wall after drilling the holes.

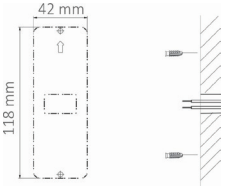

If installing the doorbell on a wood surface or into siding: proceed to "Installation Step 3" on page 10 (go to step 4 below first if using an angle bracket).

4. *If using an angle bracket:* Place the flat surface of the bracket against the wall and thread the existing doorbell wiring through the cable hole on the bracket.

Note: The up/down bracket and the left/right bracket can be turned to better angle the camera

## **Installation Step 3**

To connect the doorbell camera to power:

- Connect the existing doorbell wiring to the rear of the doorbell assembly. The two wires can be connected to either terminal on the rear of the assembly.
- If the existing wires are not long enough to properly connect the doorbell camera: Use the included connectors and wires to extend the existing wires. Insert the wires into the connector and then tighten the screws until the wire connection is secured.

Note: Connect the included resistor to the doorbell if no electrical or mechanical chime is connected.

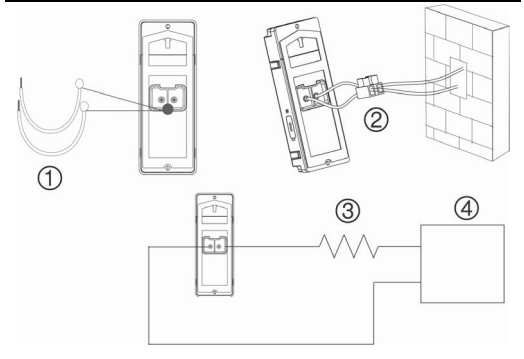

1. Wires

- 3. 10Ω resistor
- 2. Connector
- AC transformer (included with RS-3241 only)

## Installation Step 4

To finish installing the doorbell camera:

- 1. Route the cables and insert the cables and power connector into the wall.
- Align the screw holes on the doorbell body with the drilled holes, wall anchors, or angle bracket.
- 3. Mount the doorbell body to the wall or angle bracket using the two screws provided.
- Affix the faceplate to the doorbell body using the security screw and security screw wrench provided.
- Turn the power supply to the doorbell camera back on and proceed to "Getting started" on page 12.

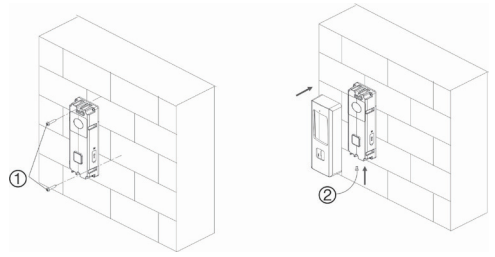

1. Wall screws 2. Security screw

To remove a mounted faceplate:

- 1. Remove the security screw using the wrench provided.
- 2. Place both thumbs on top of the faceplate and your fingers on the bottom of the faceplate.

3. Squeeze the faceplate and gently pull it straight back to remove it from the doorbell assembly.

## Getting started

Before setting up the doorbell camera for use, follow all of the installation steps and ensure that the doorbell camera is powered on (doorbell LED should be slowly blinking blue).

**Note:** For detailed information on how to set up the UltraSync app, add locations, and log in as an installer, see the *UltraSync Hub Reference Guide*.

To install the UltraSync app and activate the doorbell:

 With your mobile device connected to Wi-Fi, download and install the UltraSync + app (appears as UltraSync Home after download).

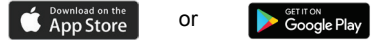

- 2. Open the UltraSync app and log in as an installer on the specific site.
- 3. Tap the menu icon at the top left of the screen, and then tap **New Device Setup**.
- 4. Follow the on-screen prompts from the app to do the following:
  - · Connect your mobile device to the camera.
  - Set up a camera user name and password.
  - Sync the camera to the UltraSync hub.
  - Change camera names and view camera status.

Note: Please enter a password for the camera. The password must contain 8 to 16 characters, include an upper case and lower case letter, and a special character (-,.\*&@/\$?). It can also include numbers and spaces.

## Operating the doorbell

Use the UltraSync SmartHome app to perform doorbell camera functions.

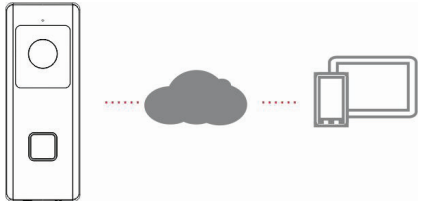

### Video two-way communication

When the doorbell button is pressed, you can receive a notification via the app, get the live view from the doorbell camera, and start a two-way voice communication with the visitor.

### Live view

Launch the app to get a live view of the connected devices.

### Playback

Launch the app and access a connected device to play back video.

### Recording

Record any event-triggered video such as motion detection video with the doorbell camera.

### Alarm notification

Launch the UltraSync app to see alarm messages.

## Add camera to the network via WPS

A WPS-enabled wireless router is required to add a camera using the WPS function.

- 1. Press the WPS button on the router.
- Within 120 seconds of pressing the WPS button on the router, press the WPS button on the camera for approximately five seconds. See "Camera description" on page 5 and 6 for WPS button and LED locations.
- The blue LED on the camera flashes rapidly to indicate that it has started the WPS process. A white LED illuminates when the camera has joined the wireless network.

## **TruVision Device Manager**

The TruVision<sup>®</sup> Device Manager is standalone software that can discover TruVision IP devices on a network.

In addition to finding device IP addresses, the camera password can be activated, IP settings can be changed, and camera firmware can be updated using Device Manager.

## Troubleshooting

| Troubleshooting/FAQ                                                                                                    |       |                                                                                                    |
|----------------------------------------------------------------------------------------------------|-------|----------------------------------------------------------------------------------------------------|
| 1. The camera does not power on, regularly loses the connection, or stops working after a few events.                                                           |       |                                                                                                    |
|                                                                                                    | Cause | Solution                                                                                                    |
| The camera does not have enough<br>power to run correctly.                                                                                                    |       | The camera requires a 16-<br>24 VAC power supply to run<br>correctly. The long length or<br>the age of the wires may<br>also affect the power<br>received by the camera. |
| 2. The camera does not appear in the list of Wi-Fi networks.                                                                                                    |       |                                                                                                    |
|                                                                                                    | Cause | Solution                                                                                                    |
| The camera takes up to 90 seconds to boot up.                                                                                                    |       | Wait until the camera boots<br>up and the LED slowly blinks<br>blue before checking the Wi-<br>Fi list.                                                                  |
| Another user is currently setting up<br>the camera using the recommended<br>method or the camera has previously<br>been set up using the recommended<br>method. |       | Perform a factory reset by<br>holding the WPS/RESET<br>button for 15 seconds to<br>rebroadcast the camera.                                                               |
| The network signal is less than -65dB.                                                                                                    |       | If Wi-Fi connection speeds<br>are poor, we recommend<br>moving the Wi-Fi router or<br>using a Wi-Fi repeater to<br>increase signal strength.                             |

| 3.                                                                                                    | The camera does not add to the UltraSync network when<br>Scan for Cameras is selected. |                                                                                                    |
|----------------------------------------------------------------------------------------------------|----------------------------------------------------------------------------------------|----------------------------------------------------------------------------------------------------|
|                                                                                                    | Cause                                                                                  | Solution                                                                                                    |
| The camera will not work if the devices are not on the same network.                                                                                                    |                                                                                        | Ensure that the camera and<br>the UltraSync Hub panel are<br>on the same network. The<br>LED illuminates solid white.<br>The camera only supports<br>the 2.4 GHz wireless<br>network with WPA2 AES<br>security protocol. It does not<br>support 5 GHz wireless<br>networks. The camera LED<br>color illuminates solid blue if<br>it is not connect to a wireless<br>network. |
| UltraSync Hub must be using IP to work with the cameras.                                                                                                    |                                                                                        | Ensure that the UltraSync<br>Hub panel is not installed<br>using a cellular radio only.                                                                                                    |
| Ensure that cameras are not being<br>added to a network that already has a<br>high number of cameras installed on<br>the same network. This is unusual,<br>but may be common in testing<br>environments. |                                                                                        | Put UltraSync Hub and the<br>cameras on their own router.                                                                                                    |

| 4.                                                                                                    | The camera was added in the setup process, but the video doesn't show in the <b>Cameras</b> tab. |                                                                                                    |
|----------------------------------------------------------------------------------------------------|--------------------------------------------------------------------------------------------------|----------------------------------------------------------------------------------------------------|
| Cause                                                                                                    |                                                                                                  | Solution                                                                                                    |
| After completing the setup process,<br>the camera may take up to two<br>minutes to appear in the UltraSync<br>app. |                                                                                                  | Wait for the process to<br>complete                                                                                                    |
|                                                                                                    |                                                                                                  | Make sure the camera is still<br>connected to the network.<br>The LED indicator<br>illuminates solid White when<br>connected successfully. If<br>the LED indicator illuminates<br>solid blue, reset the camera<br>back to factory default and<br>repeat the setup. |
|                                                                                                    |                                                                                                  | Ensure that the wireless<br>network is set to use WPA2<br>AES security protocol.                                                                                                    |
|                                                                                                    |                                                                                                  | If video still doesn't appear,<br>go back into setup and<br>perform the "Scan for<br>Cameras" function.                                                                                                    |
| 5.                                                                                                    | Live Video quality is poor. It is choppy, shows gray, etc.                                       |                                                                                                    |
| Cause                                                                                                    |                                                                                                  | Solution                                                                                                    |
| Ensure that the camera's Wi-Fi and/or<br>Ethernet connection speeds are<br>adequate (768 Kbps minimum).            |                                                                                                  | If Wi-Fi connection speeds<br>are poor, we recommend<br>using a<br>Wi-Fi repeater to increase<br>signal strength.                                                                                                    |
| The camera's default settings are set<br>up to work on a strong home network.                                      |                                                                                                  | In some cases, low video<br>settings may be required to<br>achieve a smooth video.<br>Change to SD mode from<br>the mobile app.                                                                                                    |

| 6.                                                                                                    | Video clips take a long time to load.               |                                                                                                    |
|----------------------------------------------------------------------------------------------------|-----------------------------------------------------|----------------------------------------------------------------------------------------------------|
| Cause                                                                                                    |                                                     | Solution                                                                                                    |
| The camera's default settings are<br>configured to have video clips start<br>playing in the UltraSync app within 15<br>seconds (on a strong network). If<br>default settings were changed to<br>longer clip times or higher video<br>quality, the amount of time needed to<br>access the clip increases. |                                                     | Lower the quality or length of<br>clips to shorten load times.                                                                                                    |
| 7. Two way audio quality is poor. It is delayed or noisy.                                                                                                    |                                                     |                                                                                                    |
| Cause Solution                                                                                                    |                                                     | Solution                                                                                                    |
| The camera's default settings are set<br>up to work on a strong home network.                                                                                                    |                                                     | In some cases, a low video<br>setting may required to<br>achieve adequate two-way<br>audio performance. Change<br>to SD mode or adjust the<br>speaker or microphone<br>settings from the mobile app. |
| The camera's Wi-Fi connection speeds are not adequate (768 kbps minimum).                                                                                                    |                                                     | If Wi-Fi connection speeds<br>are poor, we recommend<br>using a Wi-Fi repeater to<br>increase signal strength.                                                                                       |
| 8.                                                                                                    | 8. Image is too dark to see due to the environment. |                                                                                                    |
| Cause Solution                                                                                                    |                                                     | Solution                                                                                                    |
| Shadow in the foreground or bright sunlight in the background.                                                                                                    |                                                     | Adjust the brightness and<br>contrast settings in the<br>camera.                                                                                                    |

| 9.                                                                              | The notification or the bell ring is delayed or not shown. |                                                                                                    |
|---------------------------------------------------------------------------------|------------------------------------------------------------|----------------------------------------------------------------------------------------------------|
|                                                                                 | Cause                                                      | Solution                                                                                                    |
| The camera receives too many event notifications at the same time.              |                                                            | Enable the doorbell button<br>press or motion detection<br>notification. Adjust the<br>motion detection area and<br>sensitivity for the event<br>notification. Adjust the pre-<br>and post-clip timing. Disable<br>HD recorded clips option to<br>record the clip in SD mode.<br>Reboot the camera through<br>the mobile app if necessary. |
| The camera's Wi-Fi connection<br>speeds are not adequate (768 kbps<br>minimum). |                                                            | If Wi-Fi connection speeds<br>are poor, we recommend<br>using a Wi-Fi repeater to<br>increase signal strength.                                                                                                    |

| Convright                 | © 2018 United Technologies Corporation                                                                                                    |
|---------------------------|----------------------------------------------------------------------------------------------------|
| oopyngne                  | Interlogix is part of UTC Climate. Controls & Security.                                                                                                    |
|                           | a unit of United Technologies Corporation. All rights reserved.                                                                                                    |
| Trademarks and<br>patents | The UltraSync and TruVision names and logos are<br>trademarks of United Technologies.                                                                                                    |
|                           | Other trade names used in this document may be trademarks or registered trademarks of the manufacturers or vendors of the respective products.                                                                                                    |
| Manufacturer              | Interlogix<br>2955 Red Hill Avenue, Costa Mesa, CA 92626-5923,<br>USA                                                                                                    |
|                           | Authorized EU manufacturing representative:<br>UTC Fire & Security B.V.<br>Kelvinstraat 7, 6003 DH Weert, The Netherlands                                                                                                    |
| Certification             | ( ( 🔊                                                                                                    |
| FCC compliance            | Class B: This equipment has been tested and found<br>to comply with the limits for a Class B digital device,<br>pursuant to <b>part 15 of the FCC Rules</b> . These limits<br>are designed to provide reasonable protection against<br>harmful interference when the equipment is operated<br>in a commercial environment. This equipment<br>generates, uses, and can radiate radio frequency<br>energy and, if not installed and used in a cordrance<br>with the instruction manual, may cause harmful<br>interference to radio communications. Operation of<br>this equipment in a residential area is likely to cause<br>harmful interference in which case the user will be<br>required to correct the interference at his own<br>expense. |
| FCC conditions            | This device complies with <b>Part 15 of the FCC Rules</b> .<br>Operation is subject to the following two conditions:                                                                                                    |
|                           | <ol> <li>This device may not cause naminal interference.</li> <li>This Device must accept any interference<br/>received, including interference that may cause<br/>undesired operation.</li> </ol>                                                                                                    |
|                           | Federal Communication Commission (FCC)<br>Radiation Exposure Statement                                                                                                    |
|                           | This equipment complies with FCC radiation exposure<br>set forth for an uncontrolled environment. In order to<br>avoid the possibility of exceeding the FCC radio<br>frequency exposure limits, human proximity to the<br>antenna shall not be less than 20 cm (6 inches)                                                                                                    |

during normal operation.

CAUTION: Changes or modifications not expressly approved by UTC for compliance could void the user's authority to operate the equipment.

RS-3230/RS-3231/TVQ-8101 COMPLIES WITH FCC PART C, FCC ID: 2AENJ-RS323X

RS-3250/RS-3251/TVB-8101 COMPLIES WITH FCC PART C, FCC ID: 2AENJ-RS325X

ACMA compliance Notice! This is a Class A product. In a domestic environment this product may cause radio interference in which case the user may be required to take adequate measures.

#### Canada This Class B digital apparatus complies with CAN ICES-003 (B)/NMB-3 (B).

Cet appareil numérique de la classe B est conforme à la norme CAN ICES-003

(B)/NMB-3 (B).

### Canadian Compliance

This Class B digital apparatus meets all requirements of the Canadian Interference Causing Equipment Regulations. Cet appareil numérique de la classe B respects toutes les exigences du Règlement sur le matériel brouilleur du Canada.

#### Canada - Industry Canada (IC)

The wireless radio of this device complies with RSS 247 and RSS 102 of Industry Canada.

This Class B digital device complies with Canadian ICES-003 (NMB-003).

Cet appareil numérique de la classe B respects toutes les exigences du Règlement sur le matériel brouilleur du Canada.

This device complies with Industry Canada's licenceexempt RSSs. Operation is subject to the following two conditions:

(1) This device may not cause interference; and

(2) This device must accept any interference, including interference that may cause undesired operation of the device.

Le présent appareil est conforme aux CNR d'Industrie Canada applicables aux appareils radio exempts de licence. L'exploitation est autorisée aux deux conditions suivantes :

(1) l'appareil ne doit pas produire de brouillage, et

(2) l'utilisateur de l'appareil doit accepter tout brouillage radioélectrique subi, même si le brouillage est susceptible d'en compromettre le fonctionnement.

RS-3230/RS-3231/TVQ-8101 complies with IC requirements, IC: 20201-RS323X.

RS-3250/RS-3251/TVB-8101 complies with IC requirements, IC: 20201-RS325X.

This radio transmitter (IC: 20201-RS3130) has been approved by Industry Canada to operate with the antenna types listed below with the maximum permissible gain indicated. Antenna types not included in this list, having a gain greater than the maximum gain indicated for that type, are strictly prohibited for use with this device.

- Internal (Default): 2.4dBi directional antenna
- Le présent émetteur radio (IC: 20201-RS31130) a été approuvé par Industrie Canada pour

fonctionner avec les types d'antenne énumérés cidessous et ayant un gain admissible maximal et l'impédance requise pour chaque type d'antenne. Les types d'antenne non inclus dans cette liste, ou dont le gain est supérieur au gain maximal indiqué, sont strictement interdits pour l'exploitation de l'émetteur.

intégré 2.4dBi antenne

This product and - if applicable - the supplied accessories too are marked with "CE" and comply therefore with the applicable harmonized European standards listed under the EMC Directive 2014/30/EU, the RoHS Directive 2011/65/EU and Directive:2014/35/EU (LVD).

### **R&TTE Compliance Statement**

This equipment complies with all the requirements of DIRECTIVE 1999/S/CE OF THE EUROPEAN PARLIAMENT AND THE COUNCIL OF 9 March 1999 on radio equipment and telecommunication terminal Equipment and the mutual recognition of their conformity (R&TTE).

#### Safety

This equipment is designed with the utmost care for the safety of those who install and use it. However, special attention must be paid to the dangers of electric shock and static electricity when working with electrical equipment. All guidelines of this and of the computer manufacture must therefore be allowed at all times to ensure the safe use of the equipment.

Installation must at all times conform to local regulations.

#### European Union directives

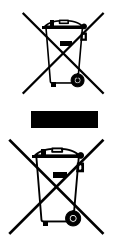

2012/19/EU (WEEE directive): Products marked with this symbol cannot be disposed of as unsorted municipal waste in the European Union. For proper recycling, return this product to your local supplier upon the purchase of equivalent new equipment, or dispose of it at designated collection points. For more information see: www.recyclethis.info.

2013/56/EU (battery directive): This product contains a battery that cannot be disposed of as unsorted municipal waste in the European Union. See the product documentation for specific battery information. The battery is marked with this symbol, which may include lettering to indicate cadmium (Cd), lead (Pb), or mercury (Hg). For proper recycling, return the battery to your supplier or to a designated collection point. For more information see: www.recyclethis.info.

Product warnings and disclaimers THESE PRODUCTS ARE INTENDED FOR SALE TO AND INSTALLATION BY QUALIFIED PROFESSIONALS. UTC FIRE & SECURITY CANNOT PROVIDE ANY ASSURANCE THAT ANY PERSON OR ENTITY BUYING ITS PRODUCTS, INCLUDING ANY 'AUTHORIZED DEALER' OR "AUTHORIZED RESELLER', IS PROPERLY TRAINED OR EXPERIENCED TO CORRECTLY INSTALL FIRE AND SECURITY RELATED PRODUCTS.

For more information on warranty disclaimers and product safety information, please check www.firesecurityproducts.com/policy/product-warning/ or scan the following code:

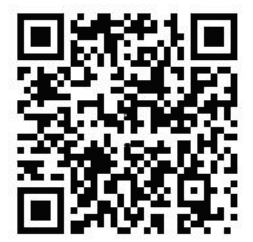

| Contact information<br>and manuals/ tools/<br>firmware | For contact information and to download the latest<br>manuals, tools, and firmware, go to the web site of<br>your region. |  |
|--------------------------------------------------------|----------------------------------------------------------------------------------------------------|--|
|                                                        | Americas: www.interlogix.com                                                                                              |  |
|                                                        | EMEA: www.firesecurityproducts.com                                                                                        |  |
|                                                        | Manuals are available in several languages.                                                                               |  |
|                                                        | Australia/New Zealand: www.utcfs.com.au                                                                                   |  |

| Country               | Restriction               | Reasons/remarks                                                                                                    |
|-----------------------|---------------------------|----------------------------------------------------------------------------------------------------|
| Norway                | Implemented               | This subsection does not apply for the<br>geographical area within a radius of 20 km<br>from the centre of Ny-Ålesund.                                                                                                    |
| Italy                 | Implemented               | The public use is subject to general<br>authorization by the respective service<br>provider.                                                                                                    |
| Russian<br>Federation | Limited<br>implementation | <ol> <li>SRD with FHSS modulation         <ol> <li>SRD with FHSS modulation</li> <li>Maximum 100 mW e.ir.p. Permitted for<br/>use SRD for outdoor applications without<br/>restriction on installation height only for<br/>purposes of gathering telemetry information<br/>for automated monitoring and resources<br/>accounting systems. Permitted to use SRD for<br/>other purposes for outdoor applications only<br/>when the installation height is not exceeding<br/>10 m above the ground surface. 1.3 maximum<br/>100 mW e.ir.p. Indoor applications.</li> </ol> </li> <li>SRD with DSSS and other than FHSS<br/>wideband modulation         <ol> <li>Maximum mean e.ir.p. density is<br/>2 mW/MHz. Maximum 100 mW e.ir.p. It is<br/>permitted to use SRD for outdoor applications<br/>only for purposes of gathering telemetry<br/>information for automated monitoring and<br/>resources accounting systems or security<br/>systems.</li> <li>Saximum mean e.ir.p. density is<br/>10 mW/MHz. Maximum 100 mW e.ir.p. it is<br/>permitted to use SRD for outdoor applications<br/>only for purposes of gathering telemetry<br/>information for automated monitoring and<br/>resources accounting systems or security<br/>systems.</li> </ol> </li> <li>Maximum mean e.ir.p. density is<br/>10 mW/MHz. Maximum 100 mW e.ir.p. indoor</li> </ol> |
| Ukraine               | Limited implementation    | e.i.r.p. ≤100 mW with built-in antenna with<br>amplification factor up to 6 dBi.                                                                                                    |

### Annex 3 B and A Wideband Data Transmission systems 2400.0-2483.5 MHz:

#### PRODUCT WARNINGS

A PROPERLY INSTALLED AND MAINTAINED ALARMISECURITY SYSTEM MAY ONLY REDUCE THE RISK OF EVENTS SUCH AS BREAK-INS, BURGLARY, ROBBERY OR FIRE; IT IS NOT INSURANCE OR A GUARANTEE THAT SUCH EVENTS WILL NOT OCCUR, THAT ADEQUATE WARNING OR PROTECTION WILL BE PROVIDED, OR THAT THERE WILL BE NO DEATH, PERSONAL INJURY, AND/OR PROPERTY DAMAGE AS A RESULT.

WHILE INTERLOGIX UNDERTAKES TO REDUCE THE PROBABILITY THAT A THIRD PARTY MAY HACK, COMPROMISE OR CIRCUMIVENT ITS SECURITY PRODUCTS OR RELATED SOFTWARE, ANY SECURITY PRODUCT OR SOFTWARE MANUFACTURED, SOLD OR LICENSED BY INTERLOGIX, MAY STILL BE HACKED, COMPROMISED AND/OR CIRCUMVENTED.

INTERLOGIX DOES NOT ENCRYPT COMMUNICATIONS BETWEEN ITS ALARM OR SECURITY PANELS AND THEIR OUTPUTSINPUTS INCLUDING, BUT NOT LIMITED TO, SENSORS OR DETECTORS UNLESS REQUIRED BY APPLICABLE LAW. AS A RESULT THESE COMMUNICATIONS MAY BE INTERCEPTED AND COULD BE USED TO CIRCUMVENT YOUR LARMISECURITY SYSTEM.

#### WARRANTY DISCLAIMERS

INTERLOGIX HEREBY DISCLAIMS ALL WARRANTIES AND REPRESENTATIONS, WHETHER EXPRESS, IMPLED, STATUTORY OR OTHERWISE INCLUDING (BUT NOT LIMITED TO) ANY WARRANTIES OF MERCHANTABILITY OR FITNESS FOR A PARTICULAR PURPOSE WITH RESPECT TO ITS SECURITY PRODUCTS AND RELATED SOFTWARE. INTERLOGIX FURTHER DISCLAIMS ANY OTHER IMPLED WARRANTY UNDER THE UNIFORM COMPUTER INFORMATION TRANSACTIONS ACT OR SIMILAR LAW AS ENACTED BY ANY STATE.

(USA only) SOME STATES DO NOT ALLOW THE EXCLUSION OF IMPLIED WARRANTIES, SO THE ABOVE EXCLUSION MAY NOT APPLY TO YOU. THIS WARRANTY GIVES YOU SPECIFIC LEGAL RIGHTS AND YOU MAY ALSO HAVE OTHER LEGAL RIGHTS THAT VARY FROM STATE TO STATE.

INTERLOGIX MAKES NO REPRESENTATION, WARRANTY, COVENANT OR PROMISE THAT ITS SECURITY PRODUCTS AND/OR RELATED SOFTWARE (I) WILL NOT BE HACKED, COMPROMISED AND/OR CIRCUMVENTED; (II) WILL PREVENT, OR PROVIDE ADEQUATE WARRING OR PROTECTION FROM, BERAKINS, BURGLARY, ROBBERY, FIRE; OR (III) WILL WORK PROPERLY IN ALL ENVIRONMENTS AND APPLICATIONS.

28 P/N 466-2950-EN • REV B • ISS 07MAY18 © 2018 United Technologies Corporation. All rights reserved.